## SoftBank 820P

## <sup>らくらくスタートブック</sup> すぐに ケータイを 使いたい方

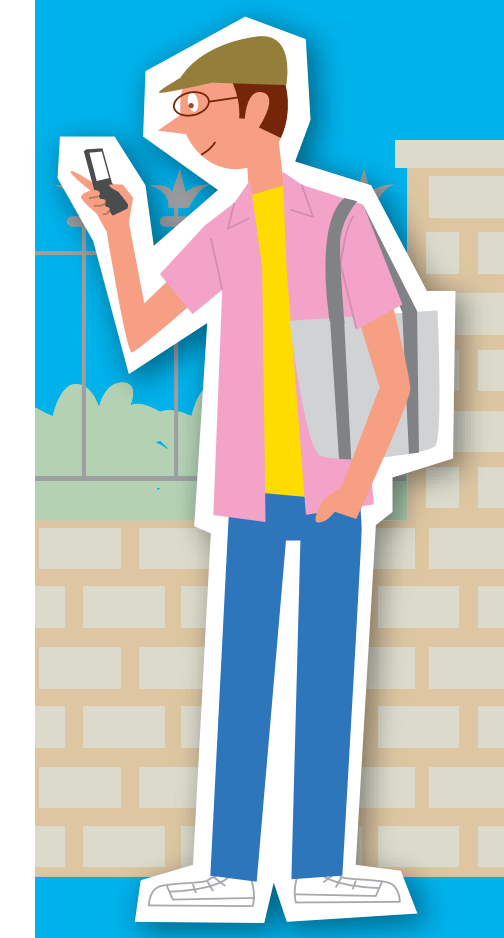

◀はじめてケータイを使う方は裏面からお読みください

3TR005275BAA

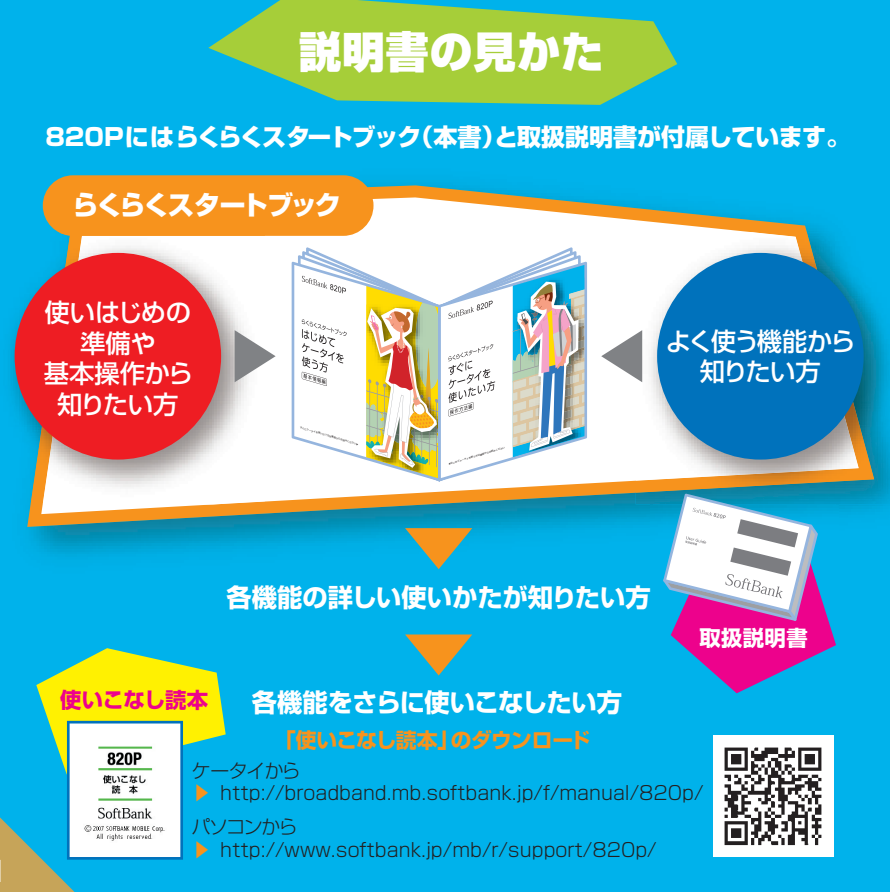

| ボタン表記について  | a3  |
|------------|-----|
| 電話をかける/受ける | a5  |
| 画面や音を設定する  | a11 |
| 文字の入力方法    | a13 |
| アドレス帳      | a17 |
| メール        | a19 |
| カメラ        | a27 |
| メディアプレイヤー  | a31 |
| インターネット    | a33 |
| その他にできること  | a35 |

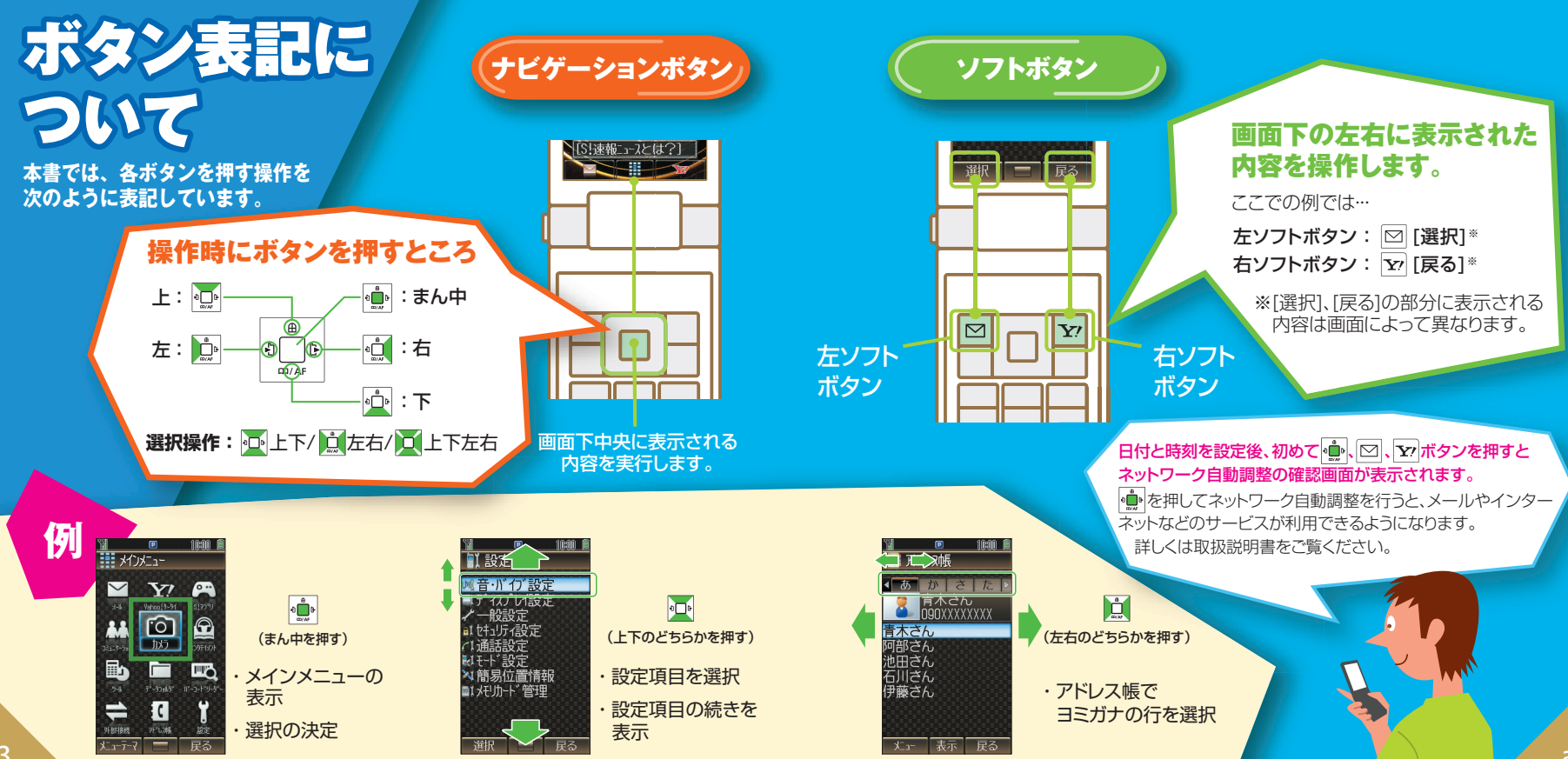

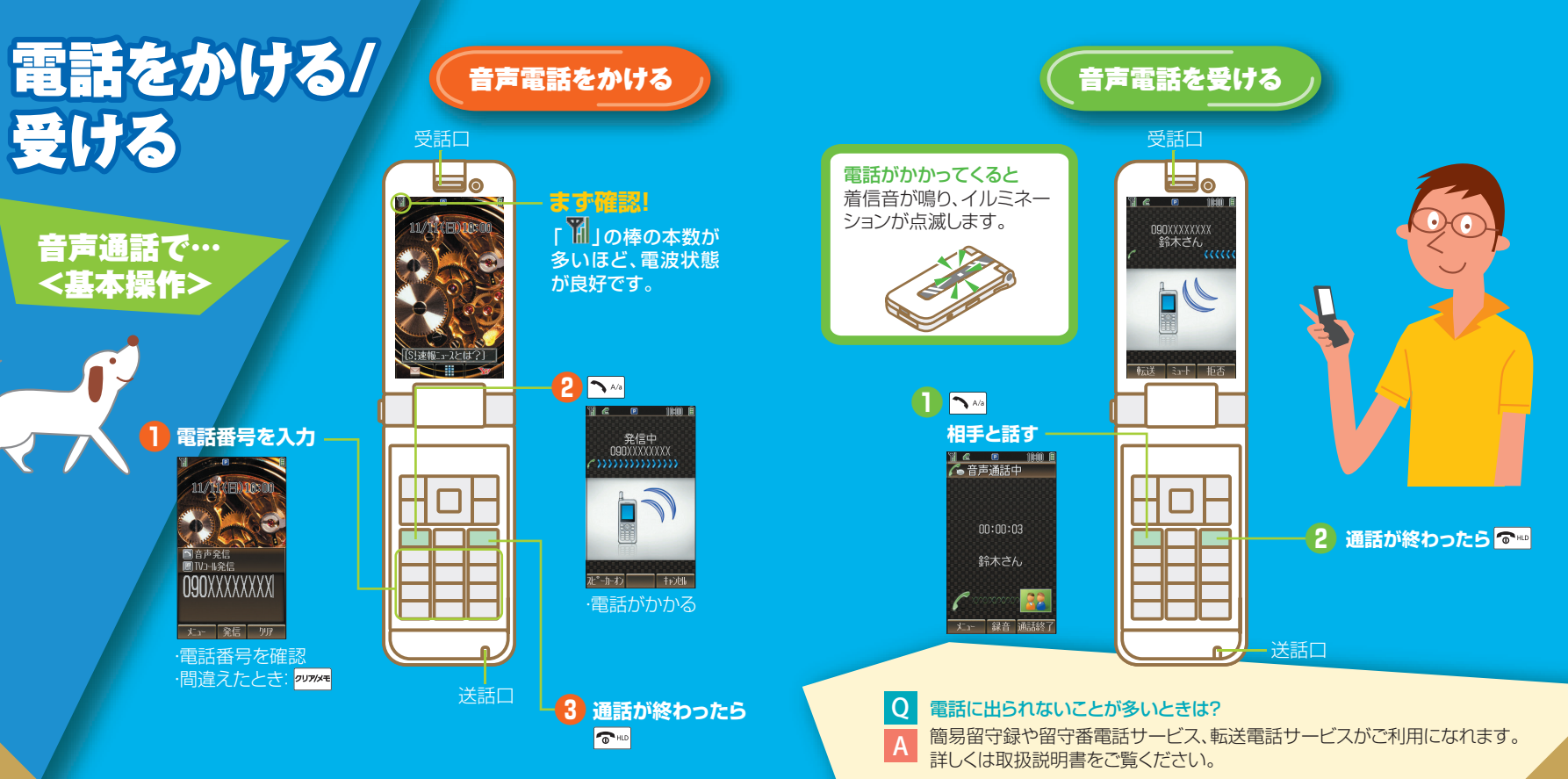

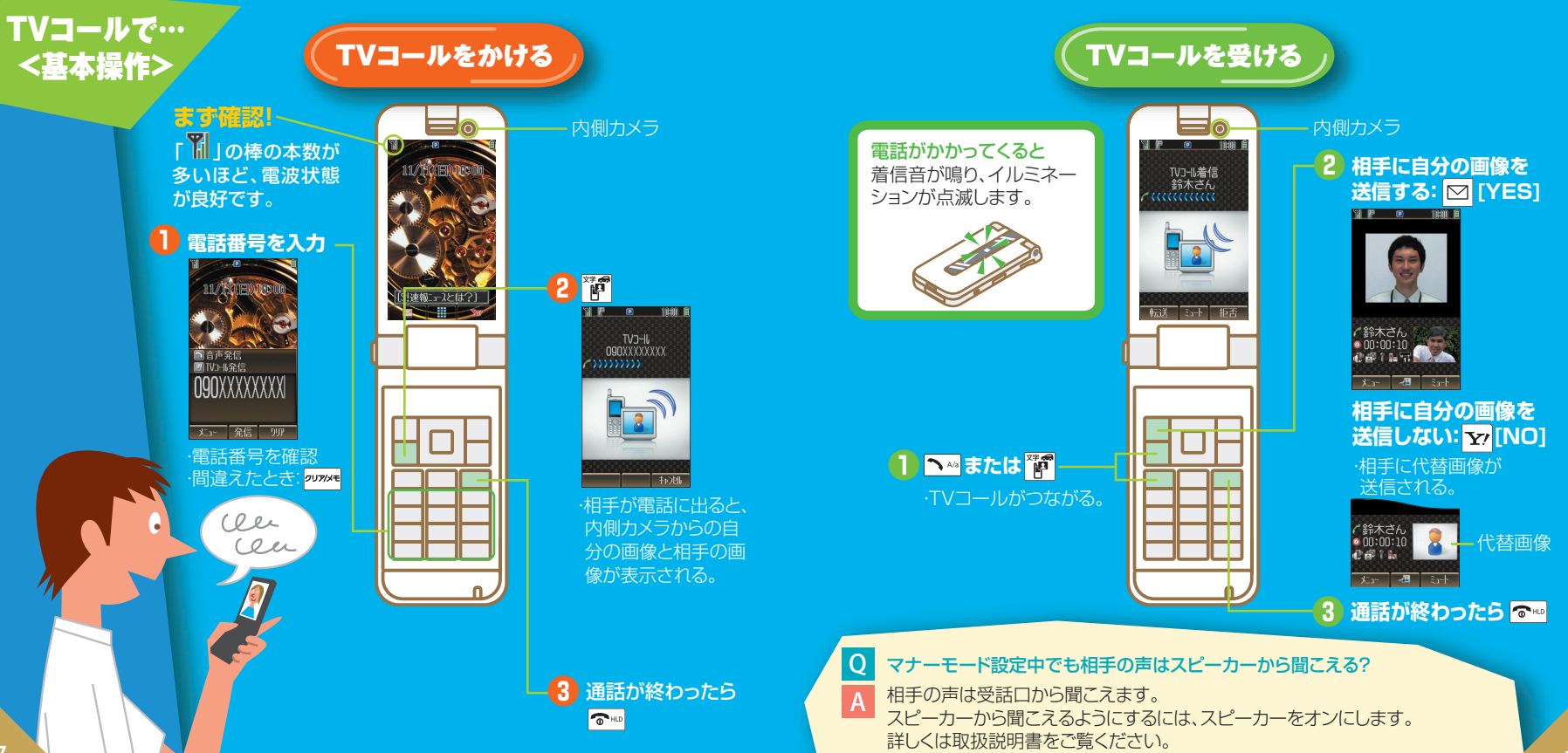

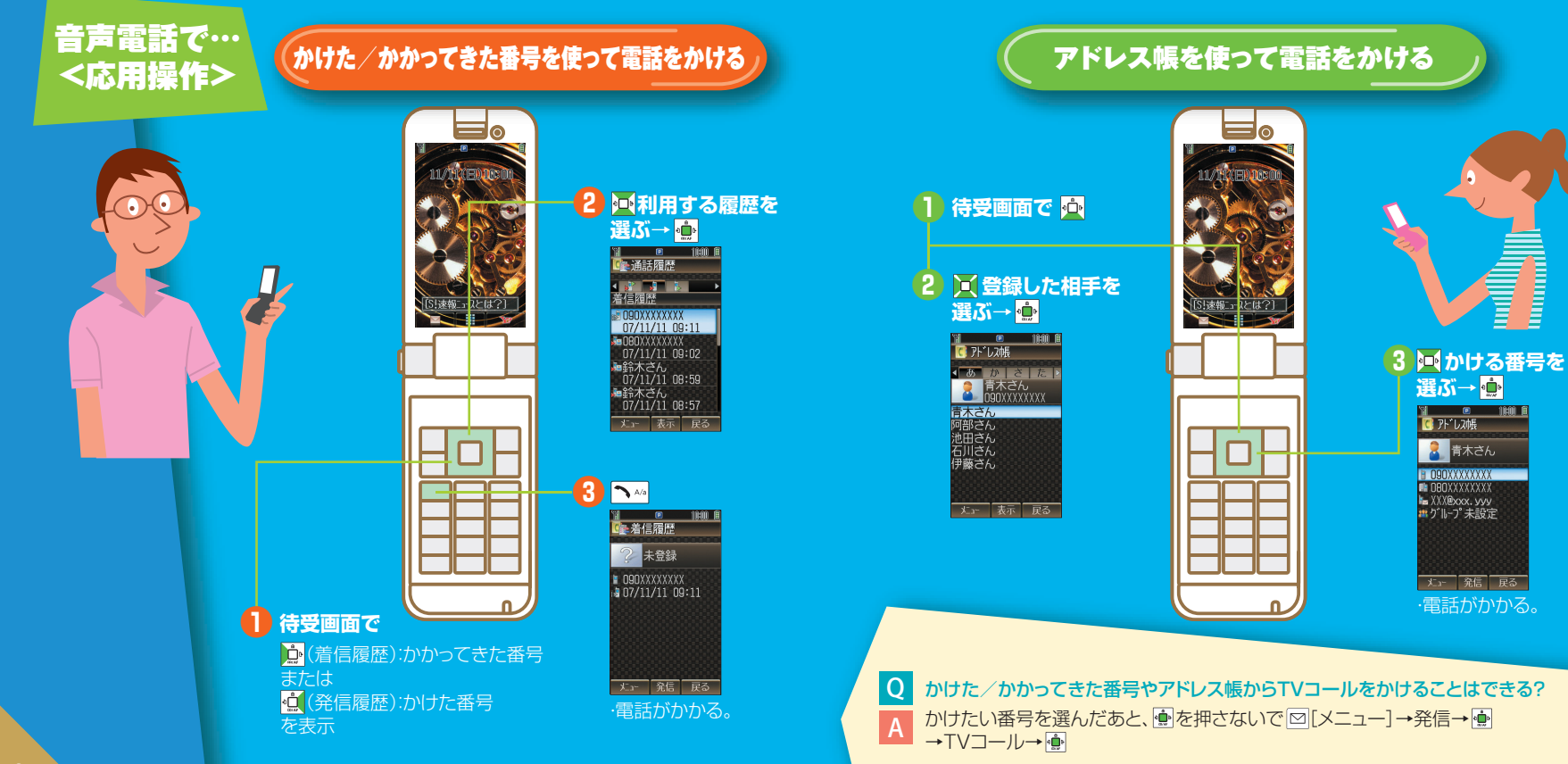

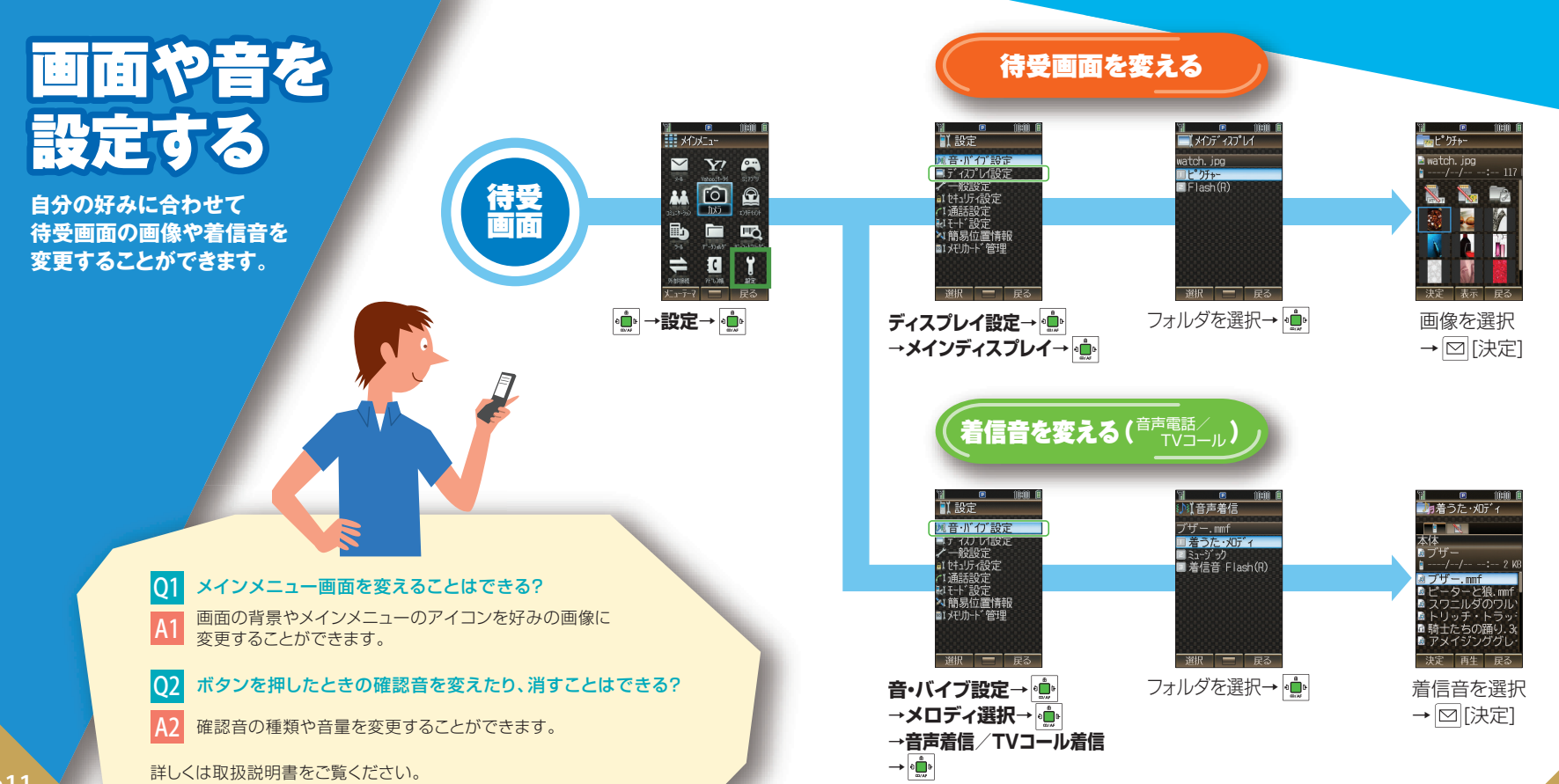

a11

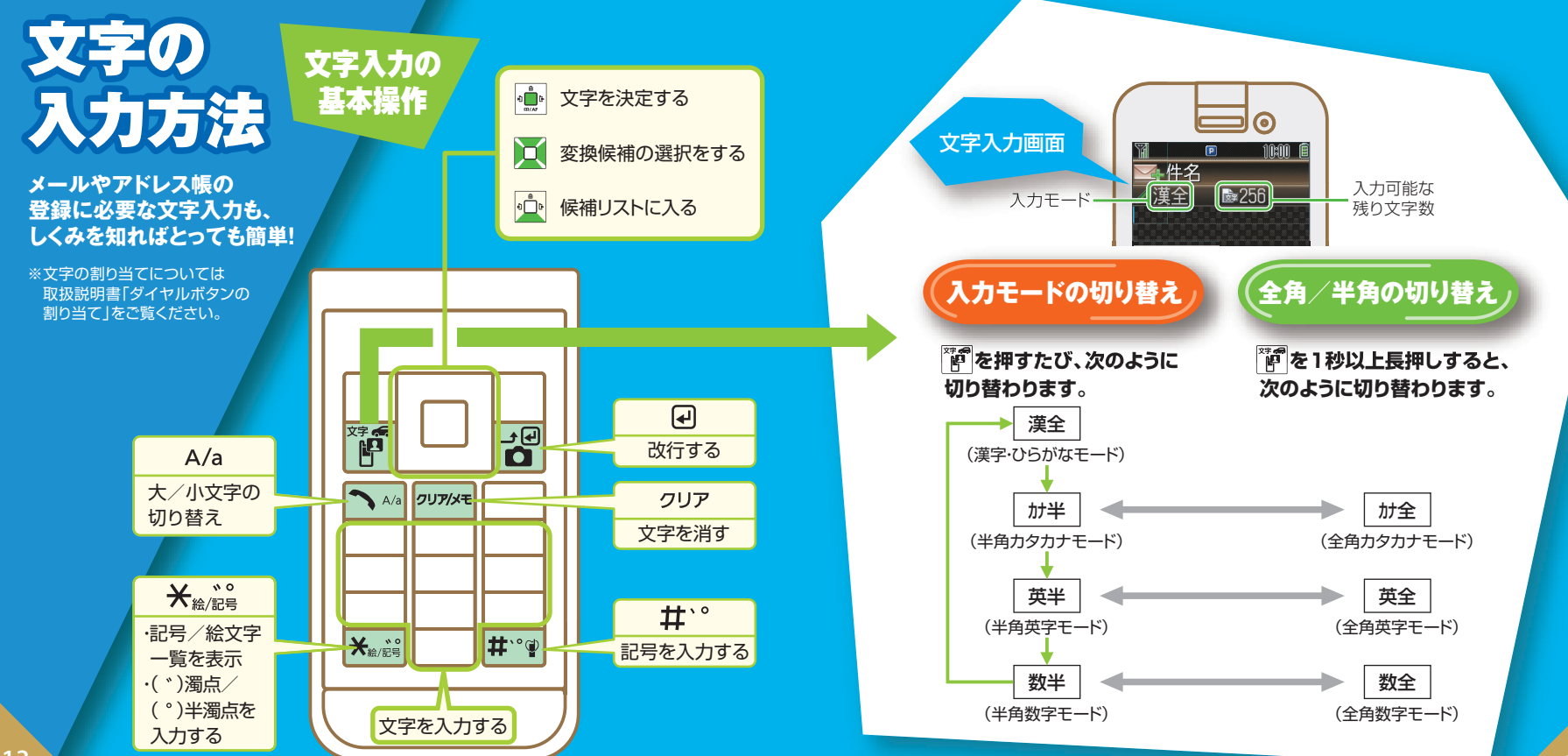

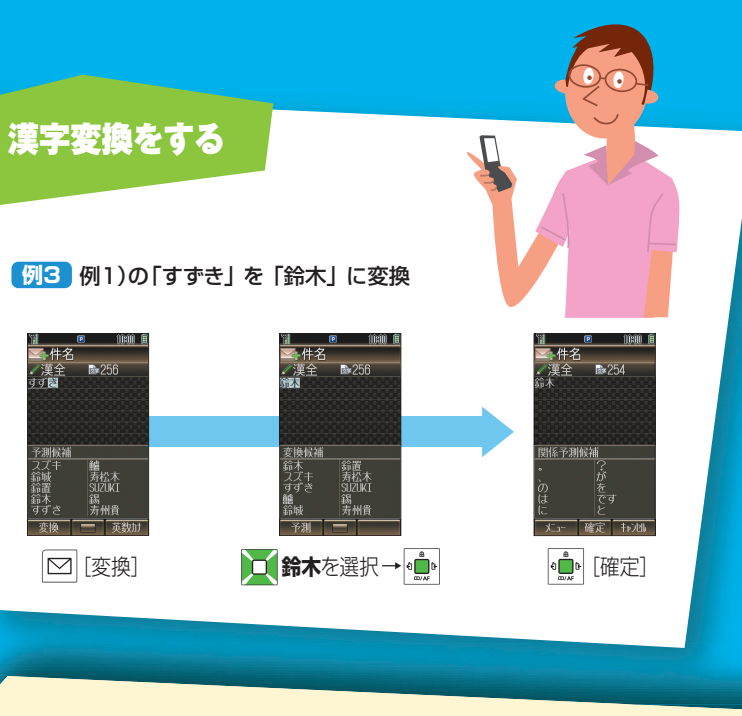

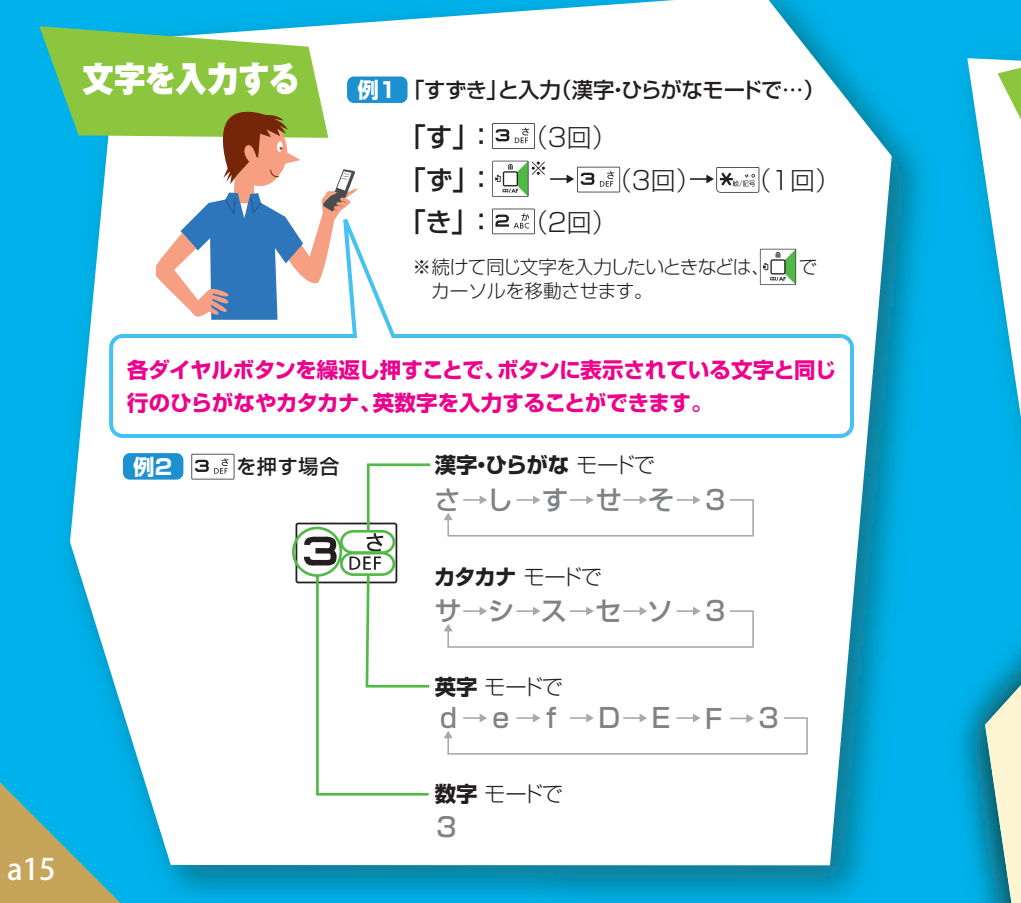

よく使う言葉をカンタンに入力できるようにすることはできる? ユーザー辞書に登録しておくことができます。また、お好みの文をテキストメモ に保存しておき、必要なときに呼び出して使うこともできます。

詳しくは取扱説明書をご覧ください。

A

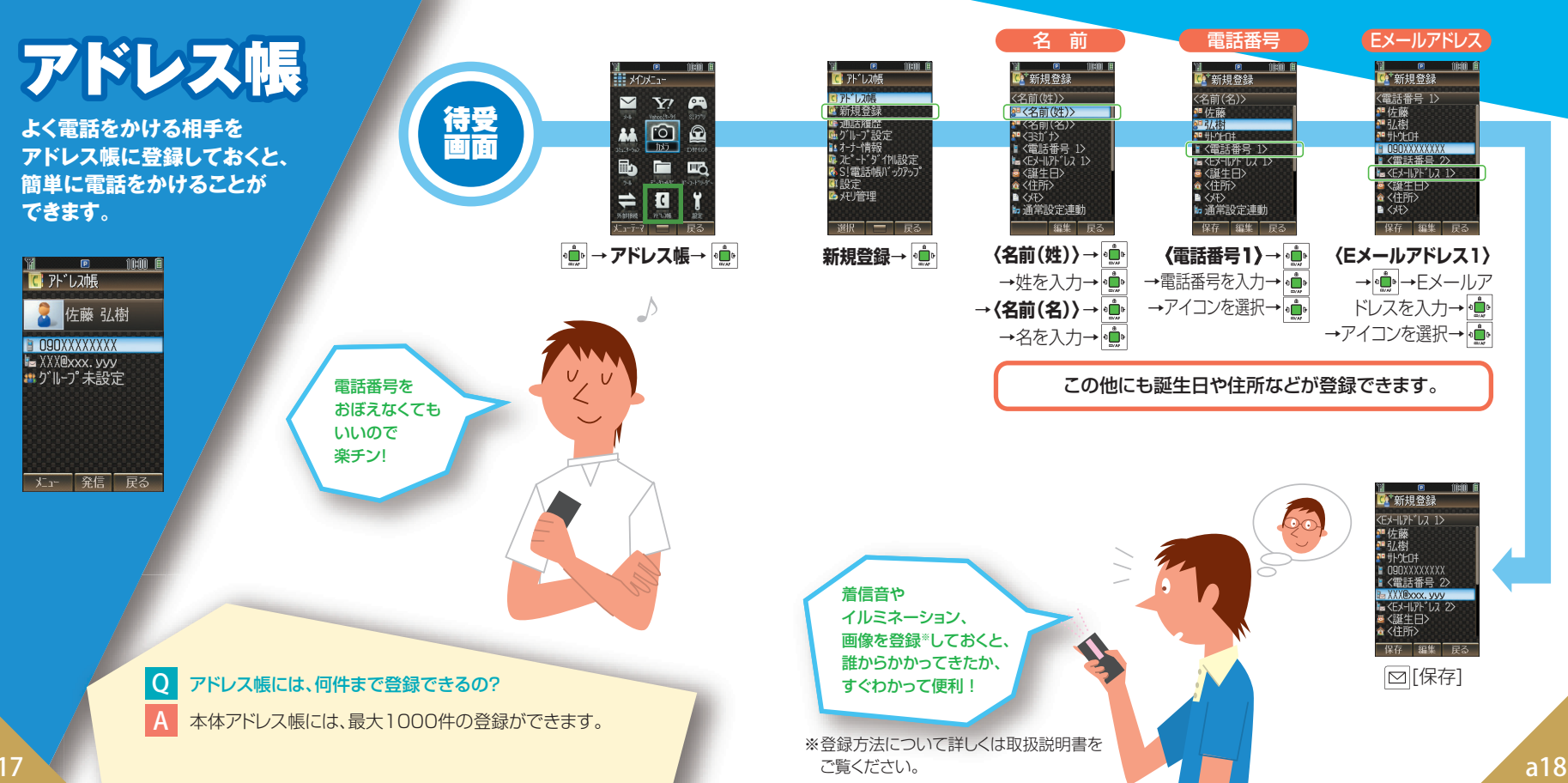

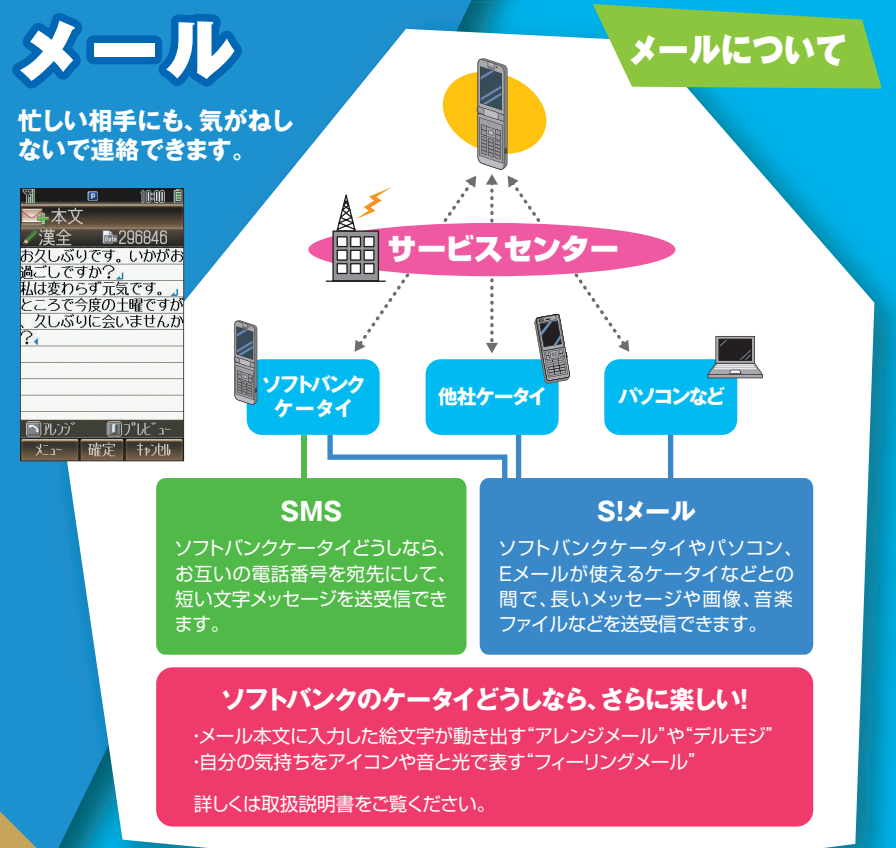

## メールアドレスを 変更するには

### メールアドレスのアカウント名(@の前の部分)は、 お好きな文字列に変更できます。

ソフトバンクケータイのご契約時は、ランダムな英数字が設定されています。
 迷惑メール防止のため、メールアドレスは他人に安易に推測されない文字列に変更することをおすすめします。

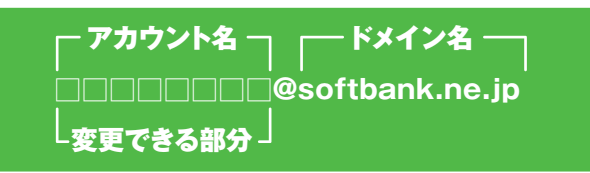

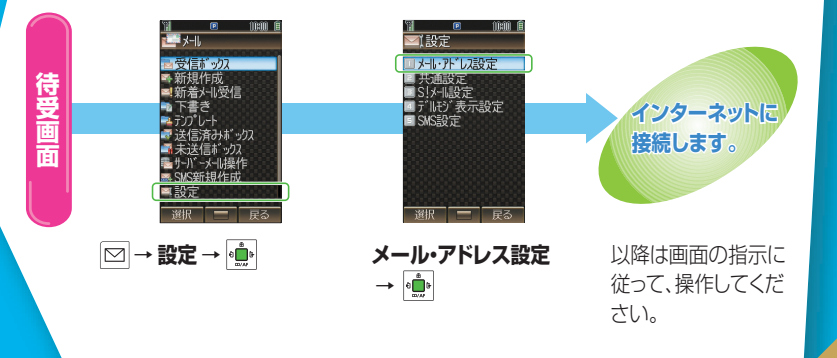

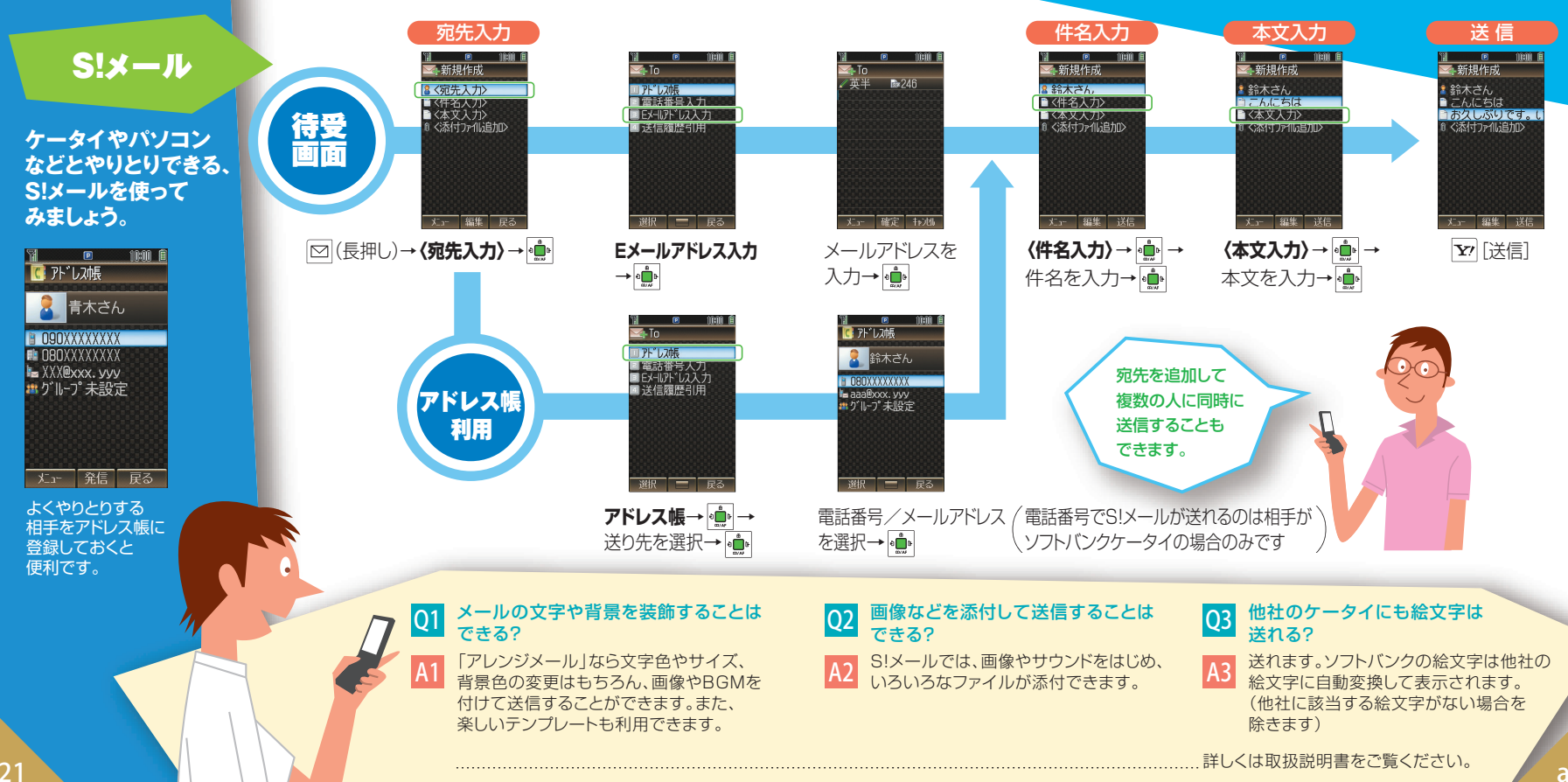

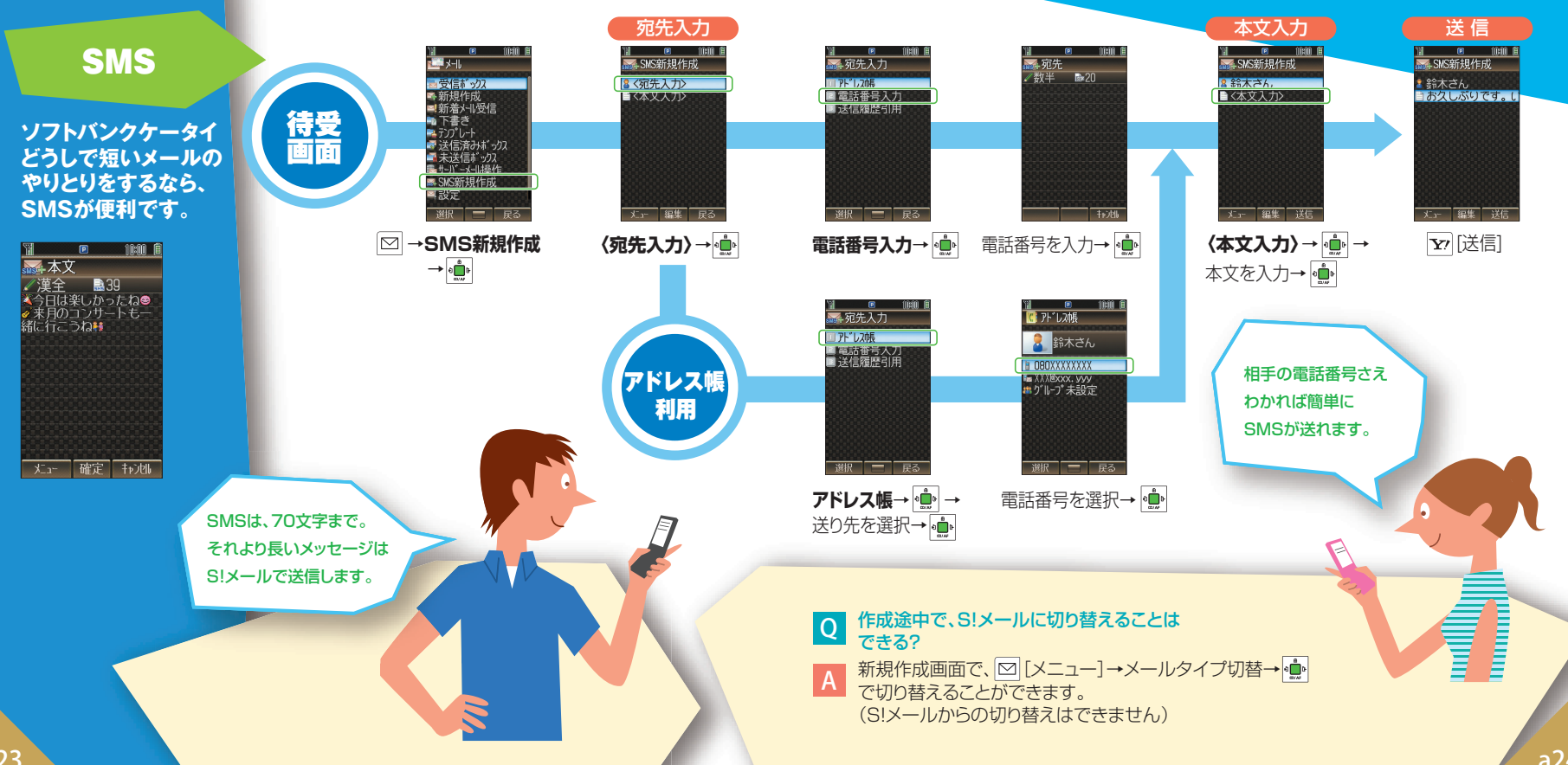

### S!メール/SMSの共通操作

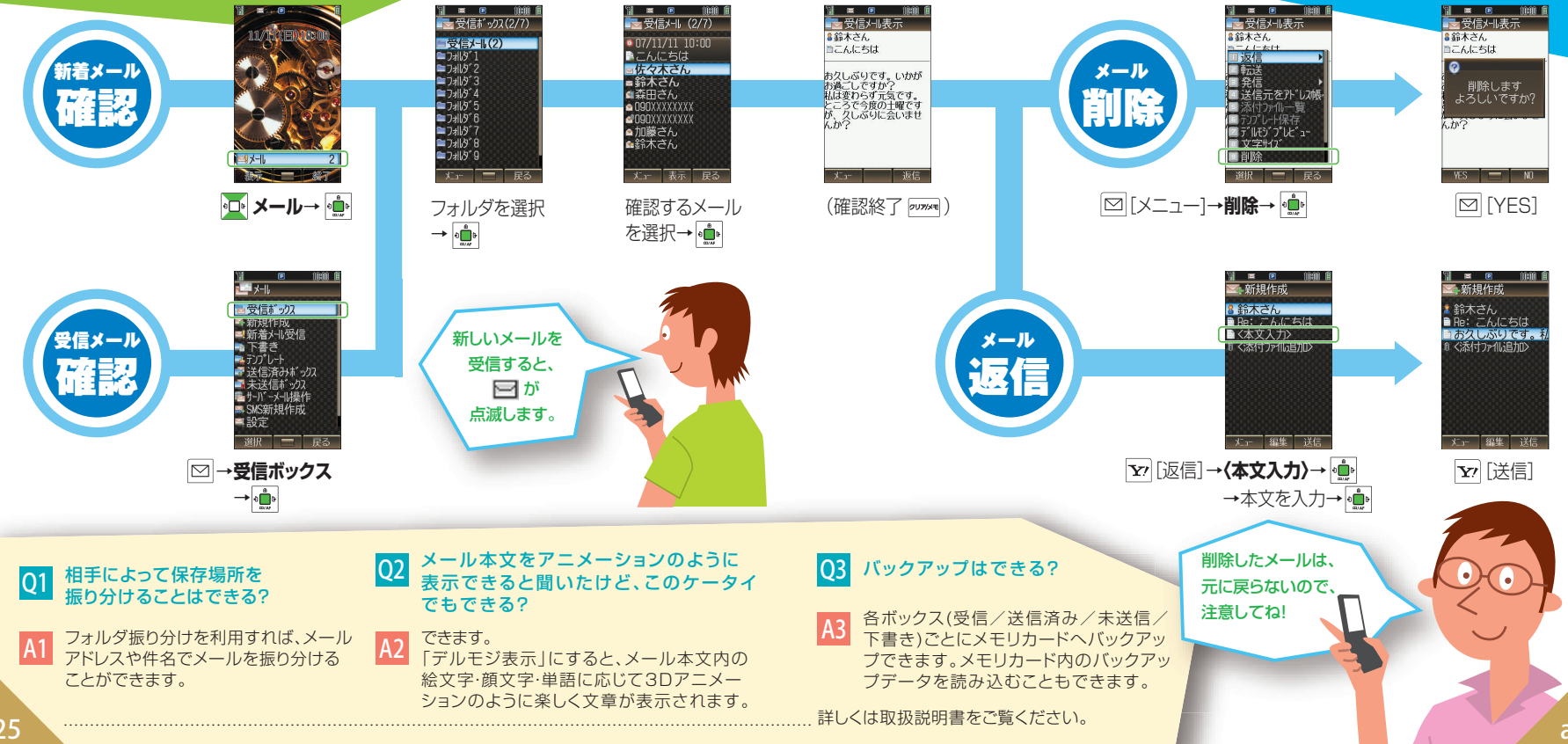

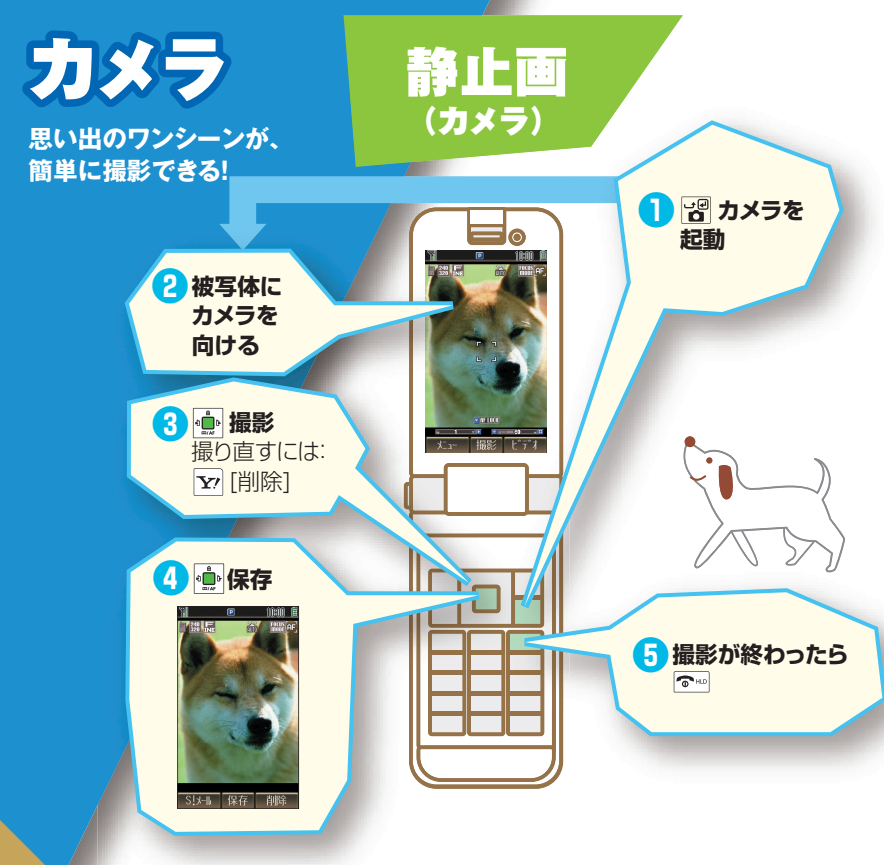

### 撮影した静止画を確認する

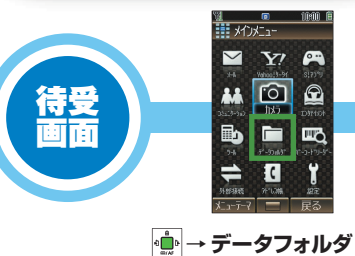

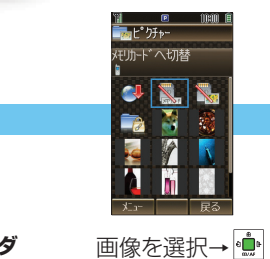

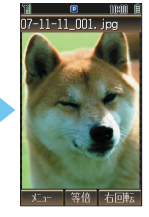

選択した画像が 表示されます

撮影方法や、画像の設定はどうしたらいい? 0

撮影前に行ってください。 A1 ☑ [メニュー]から、目的に応じて変更できます。 設定項目について詳しくは取扱説明書をご覧ください。

...

9

→ 💼 →ピクチャー

カメラからビデオに切り替えられる? 02

A2 撮影前に、 Y? [ビデオ]で切り替えられます。

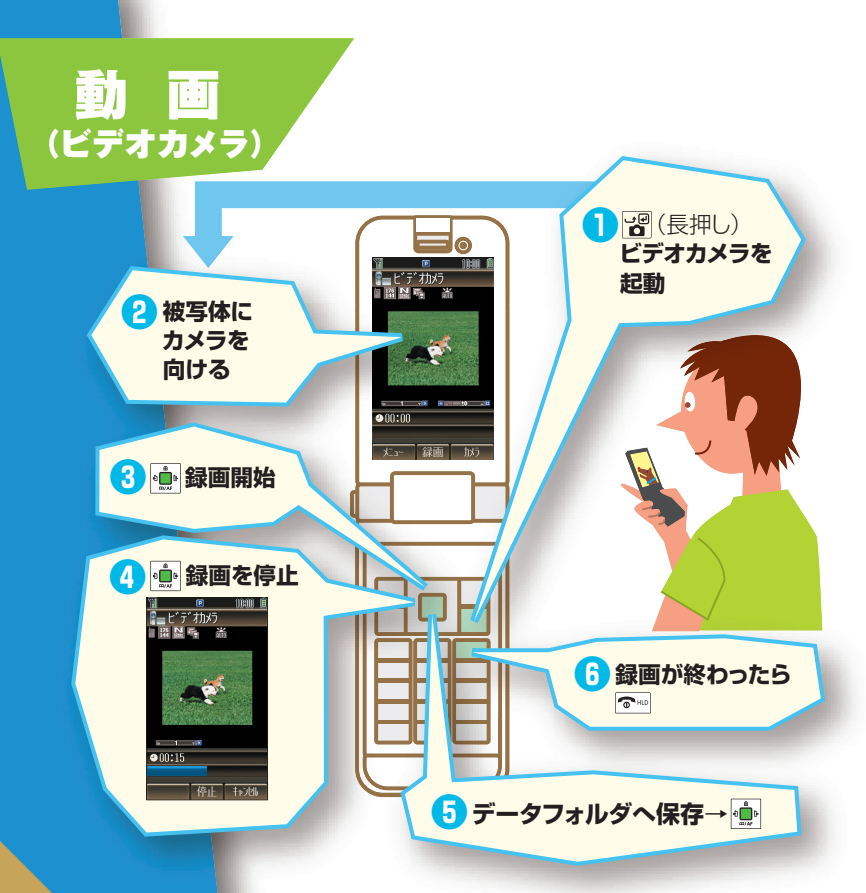

#### $\sim$ Y! 待受 F\*-5043\* C |

録画した動画を確認する

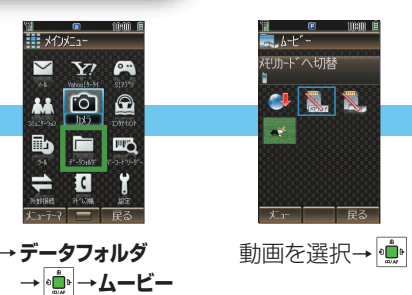

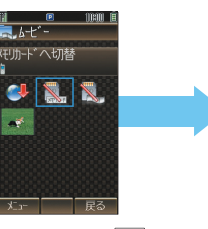

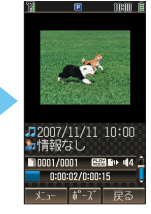

選択した動画が 表示されます

### 録画方法や、画像の設定はどうしたらいい?

録画前に行ってください。 A1 ▶ [メニュー]から、目的に応じて変更できます。 設定項目について詳しくは取扱説明書をご覧ください。

### 録画をやり直すには?

左記の手順()で ∑7 [戻る]→削除確認画面→ 💮 A2 録画したものが削除され、録画開始の画面に戻ります。

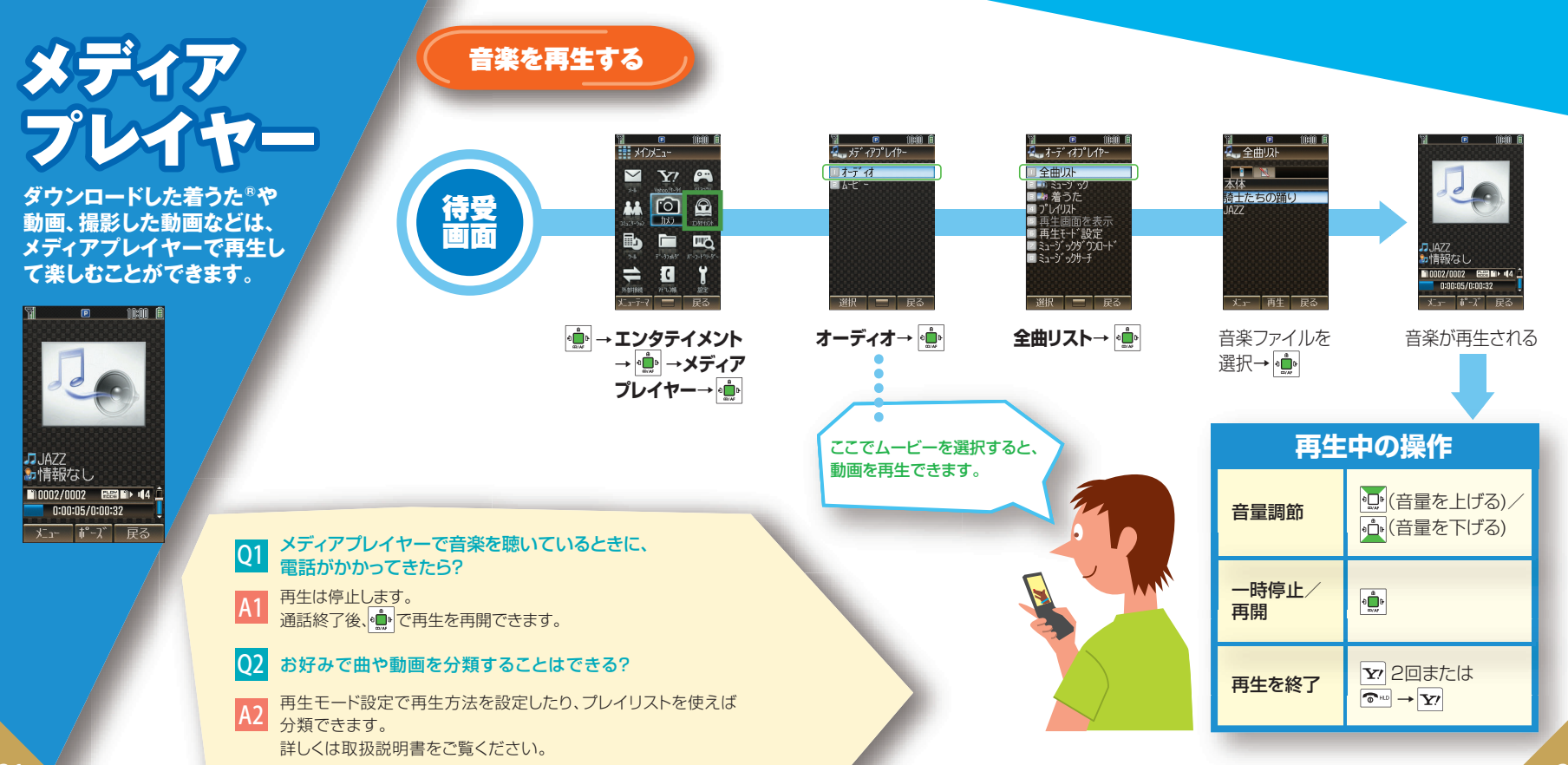

インターネット

### 知りたい情報は、いつでも ケータイからチェックできる!

※インターネットの利用には、別途ご契約 が必要です。
※a33、a34ページに記載の画面例は イメージです。
画面は予告なく変更されます。

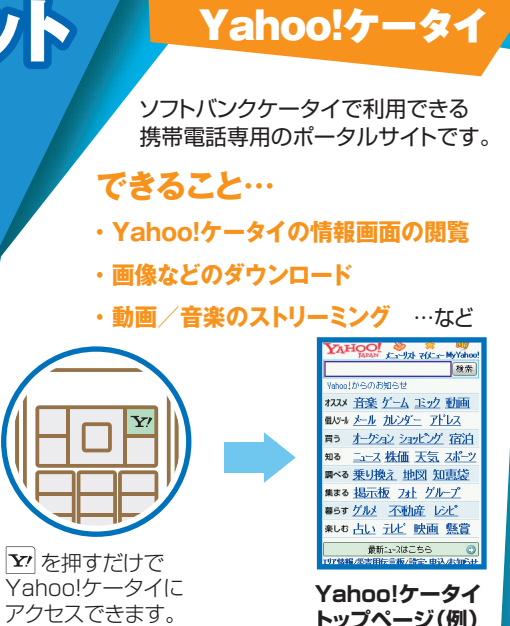

情報サイトの画面を見ているときに、Yahoo!ケータイと PCサイトを切り替えることができます! サイト表示中に[図][メニュー]→PCサイトブラウザ切替/ ブラウザ切替で切り替えます。 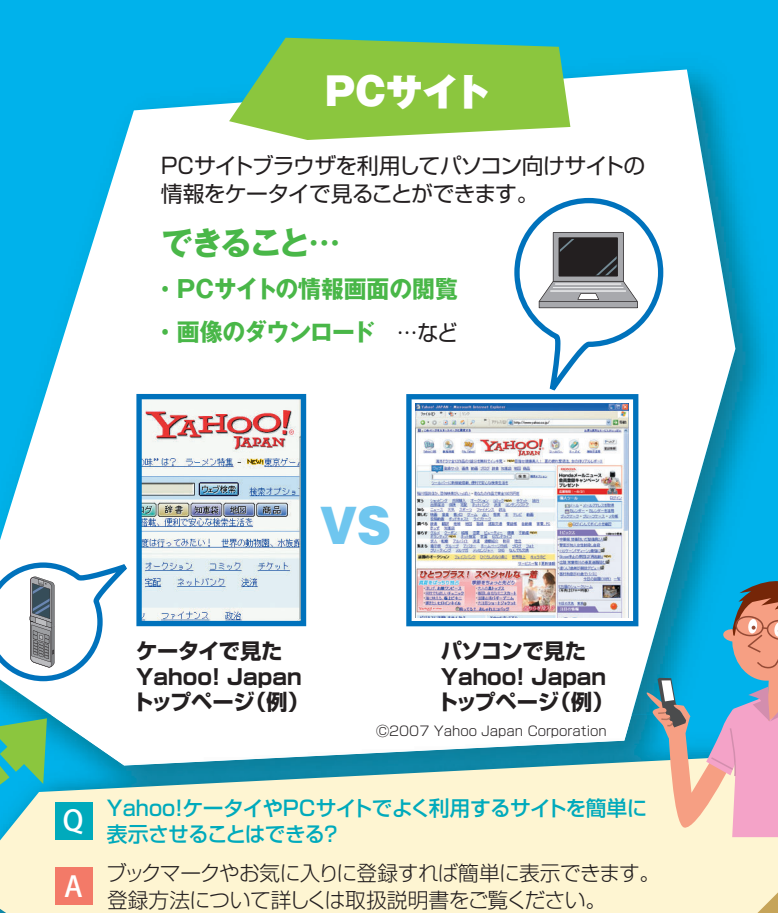

### a33

a34

# その他にできること

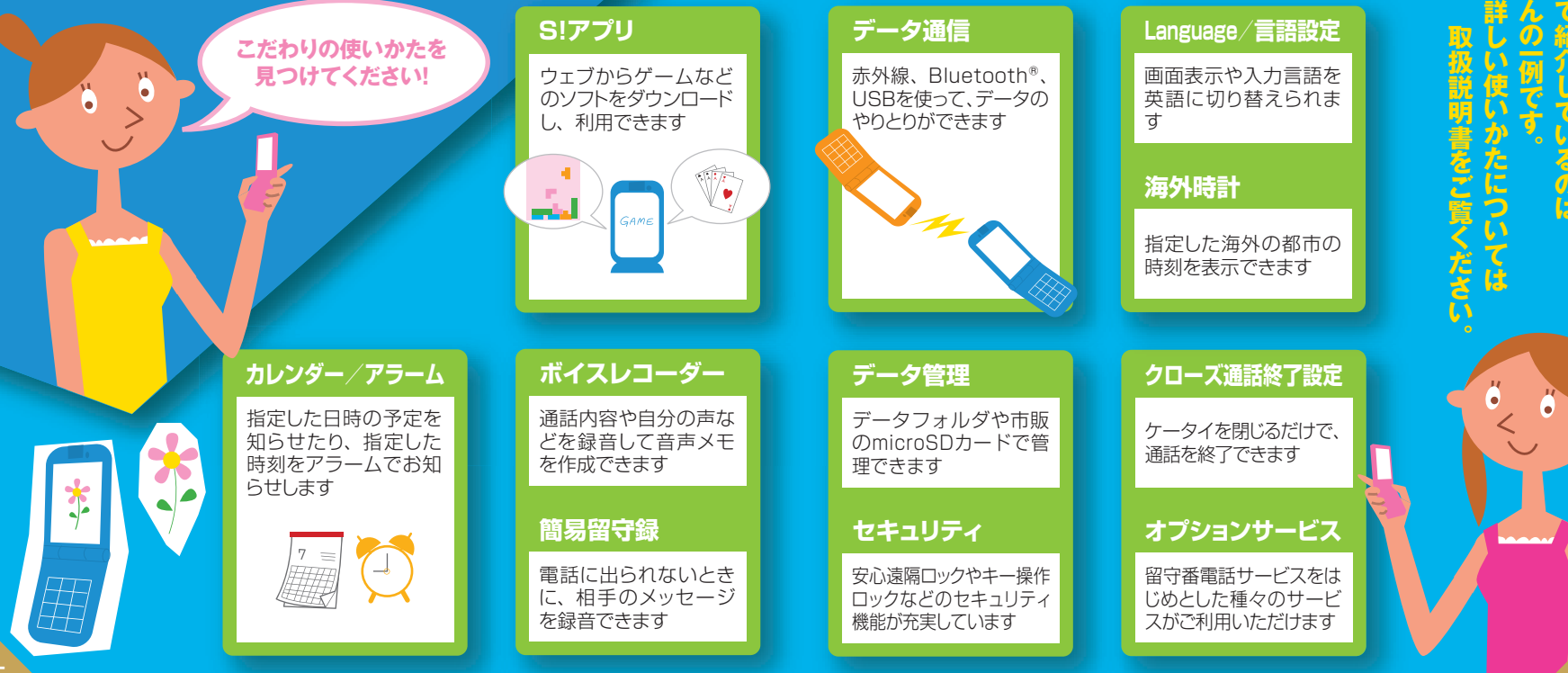

## SoftBank 820P

# <sup>5<5<スタートブック</sup> はじめて ケータイを 使う方

すぐにケータイを使いたい方は裏面からお読みください▶

| 目次                 |     |
|--------------------|-----|
| Pケータイのある毎日         | b3  |
| 使うための準備をしましょう      | b5  |
| ケータイをじっくりながめてみましょう | b7  |
| さあ、使ってみましょう        | b9  |
| 画面の見かたを覚えましょう      | b11 |
| ボタンの働きを知りましょう      | b13 |
| 基本操作を覚えましょう        | b15 |
| マナーを守りましょう         | b17 |
| お問い合わせ先一覧          | b18 |

- \*TVコール、ちかチャット、S!アプリ、S!電話帳バックアップ、S!メール、アレンジメール、デルモジ、 フィーリングメール、PCサイトブラウザ、S!速報ニュースはソフトバンクモバイル株式会社の登録 商標または商標です。
- \*SOFTBANKおよびソフトバンクの名称、ロゴは日本国およびその他の国におけるソフトバンク株式会社の登録商標または商標です。
- ※着うた®は、株式会社ソニー・ミュージックエンタテインメントの登録商標です。

h2

※「Yahoo!」および「Yahoo!」「Y!」のロゴマークは、米国Yahoo! Inc.の登録商標または商標です。 ※Bluetooth®は米国Bluetooth SIG.Inc.の登録商標です。 2008年2月

## 説明書の見かた

### 820Pにはらくらくスタートブック(本書)と取扱説明書が付属しています。

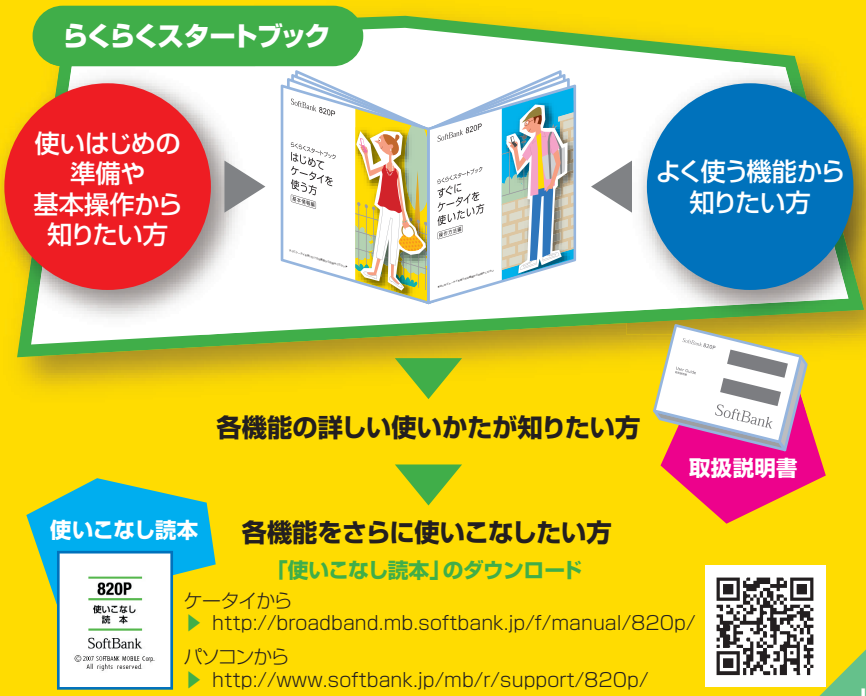

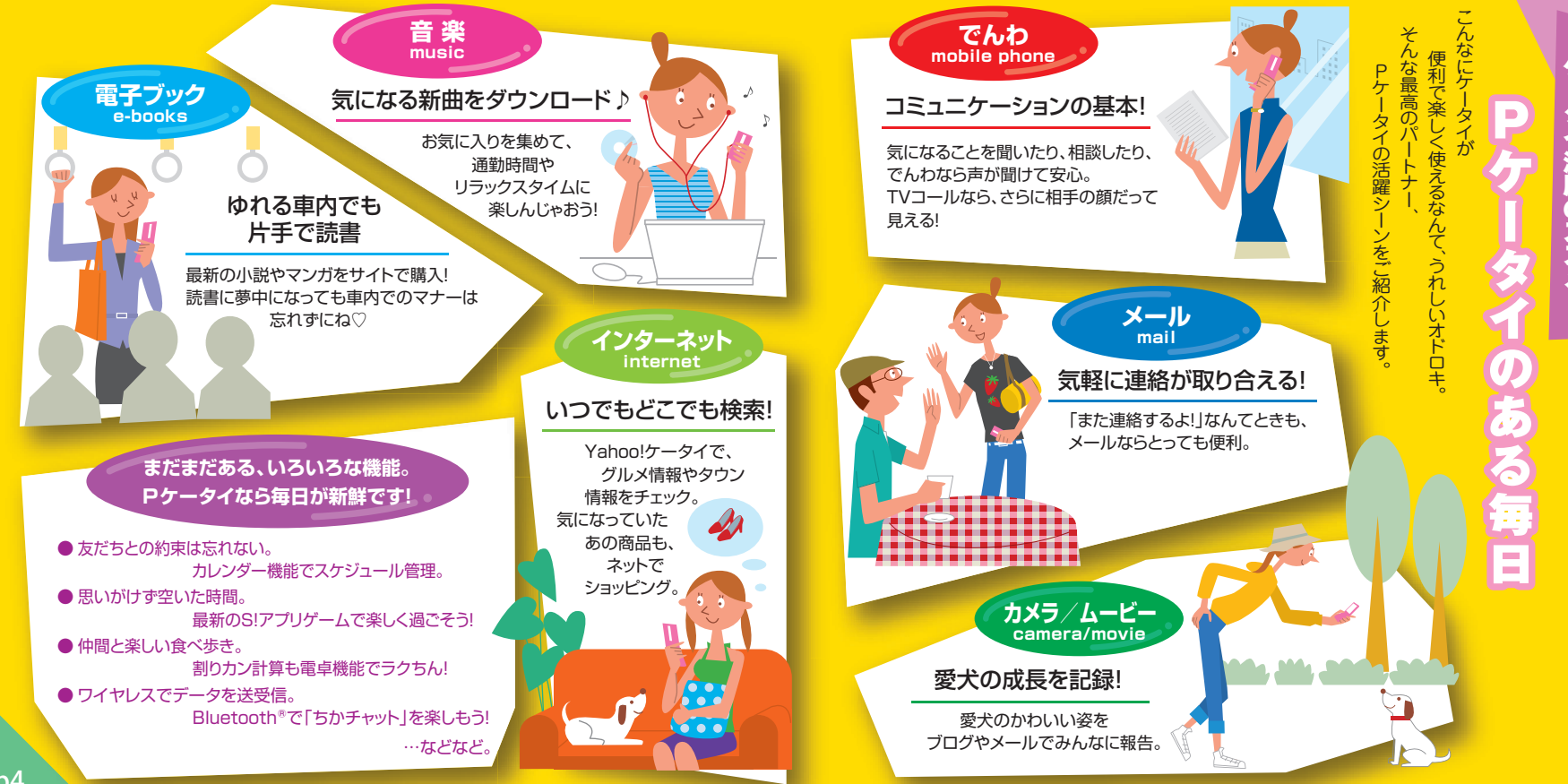

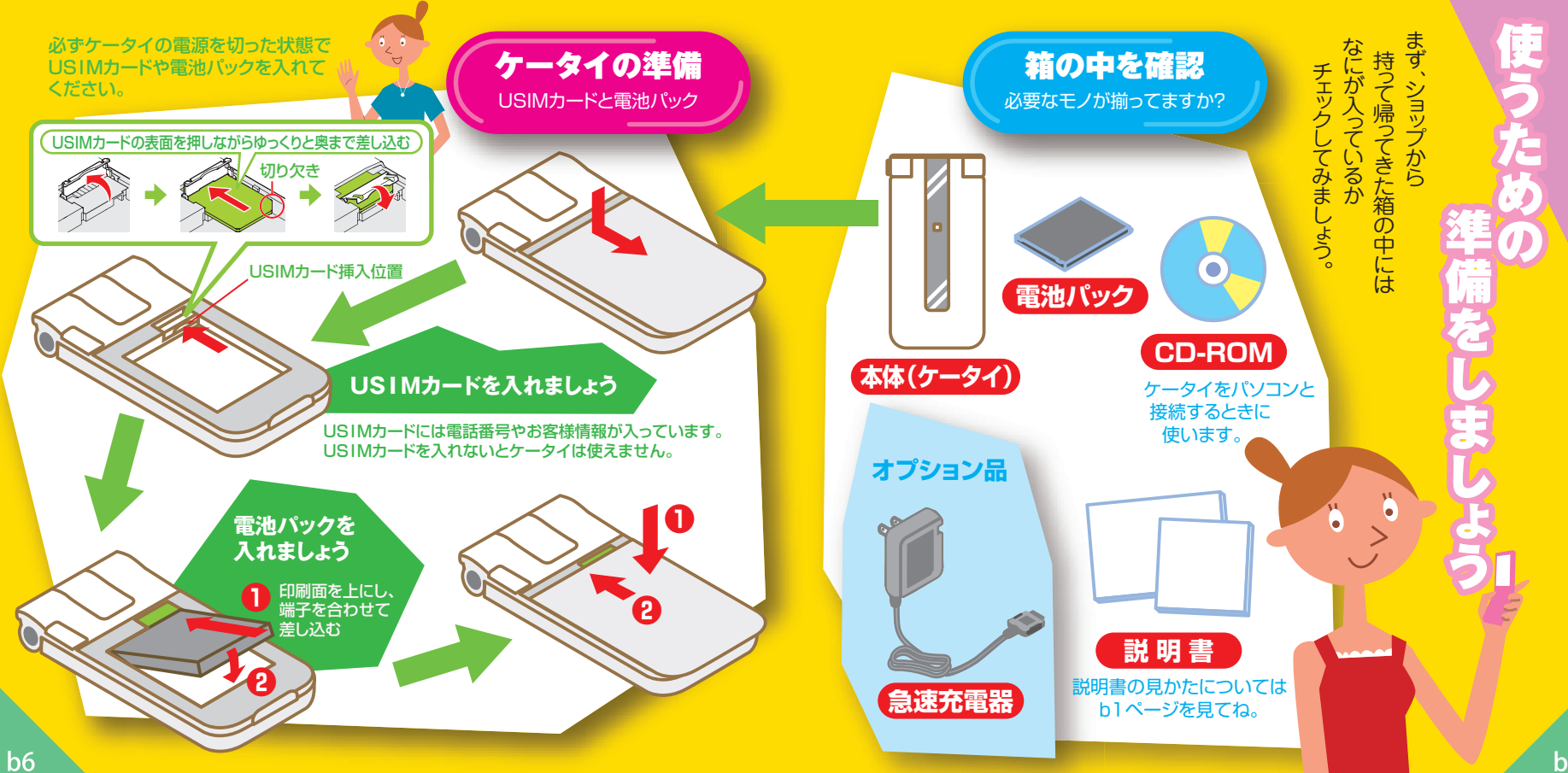

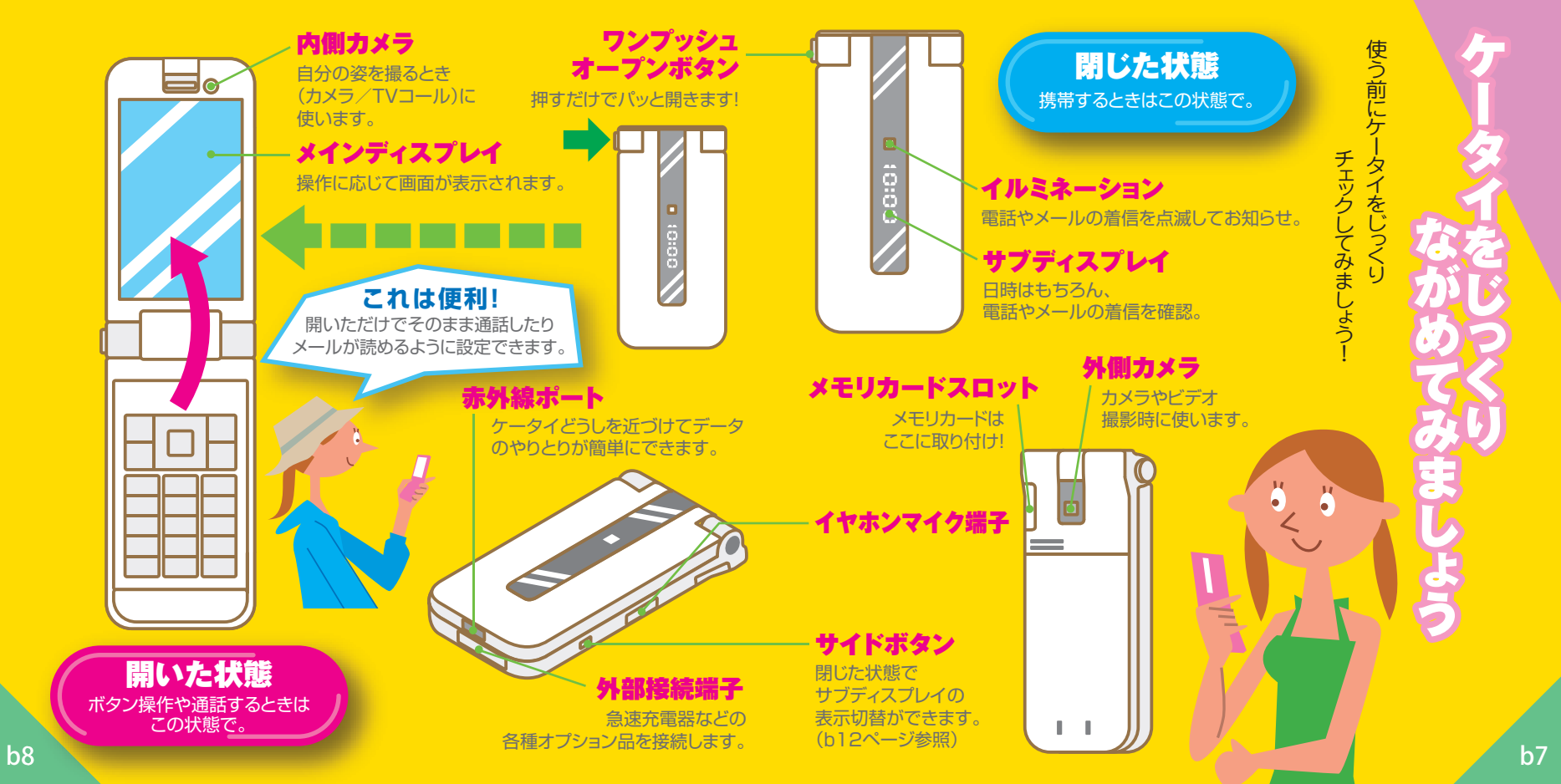

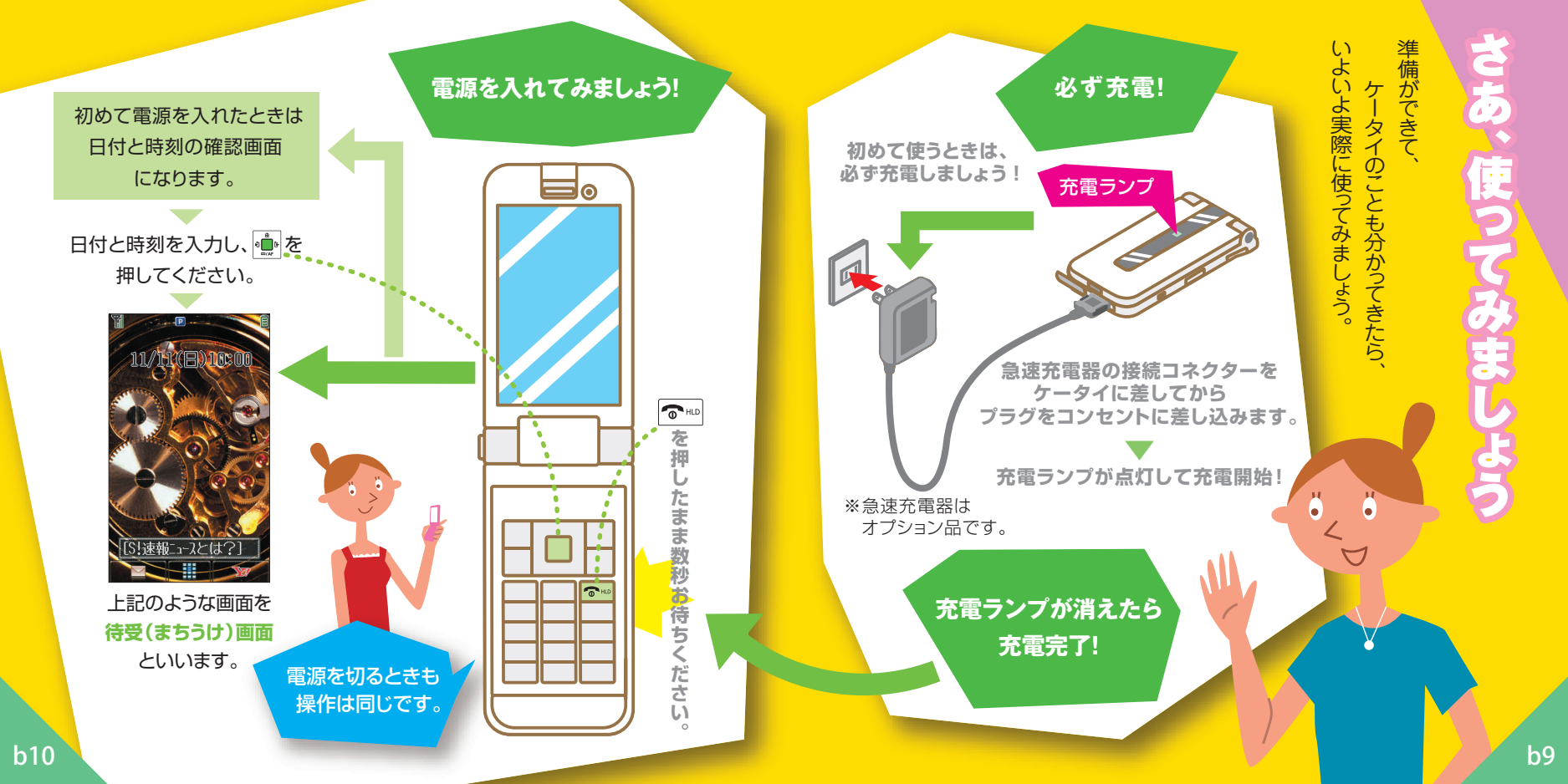

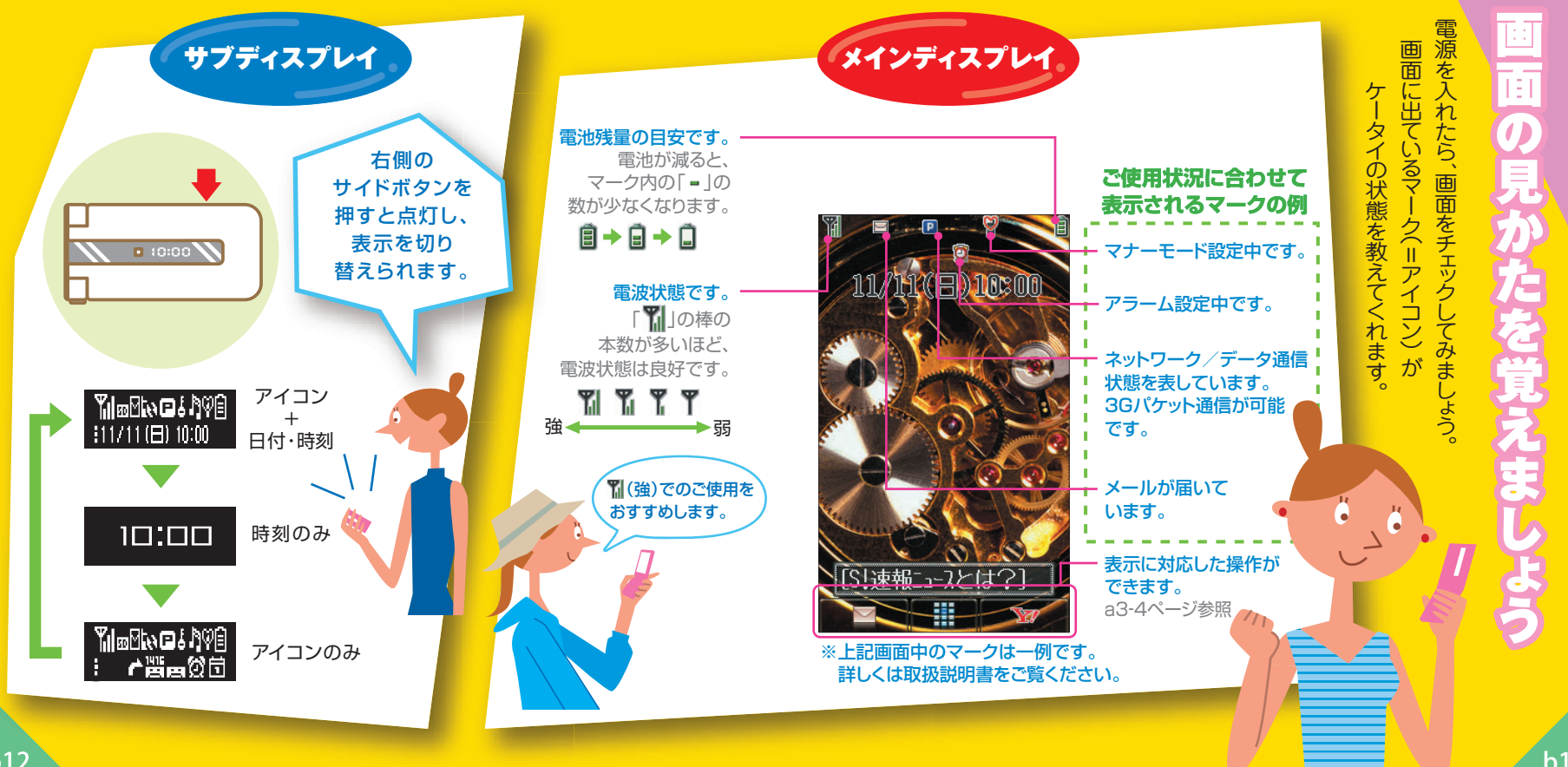

b1<u>1</u>

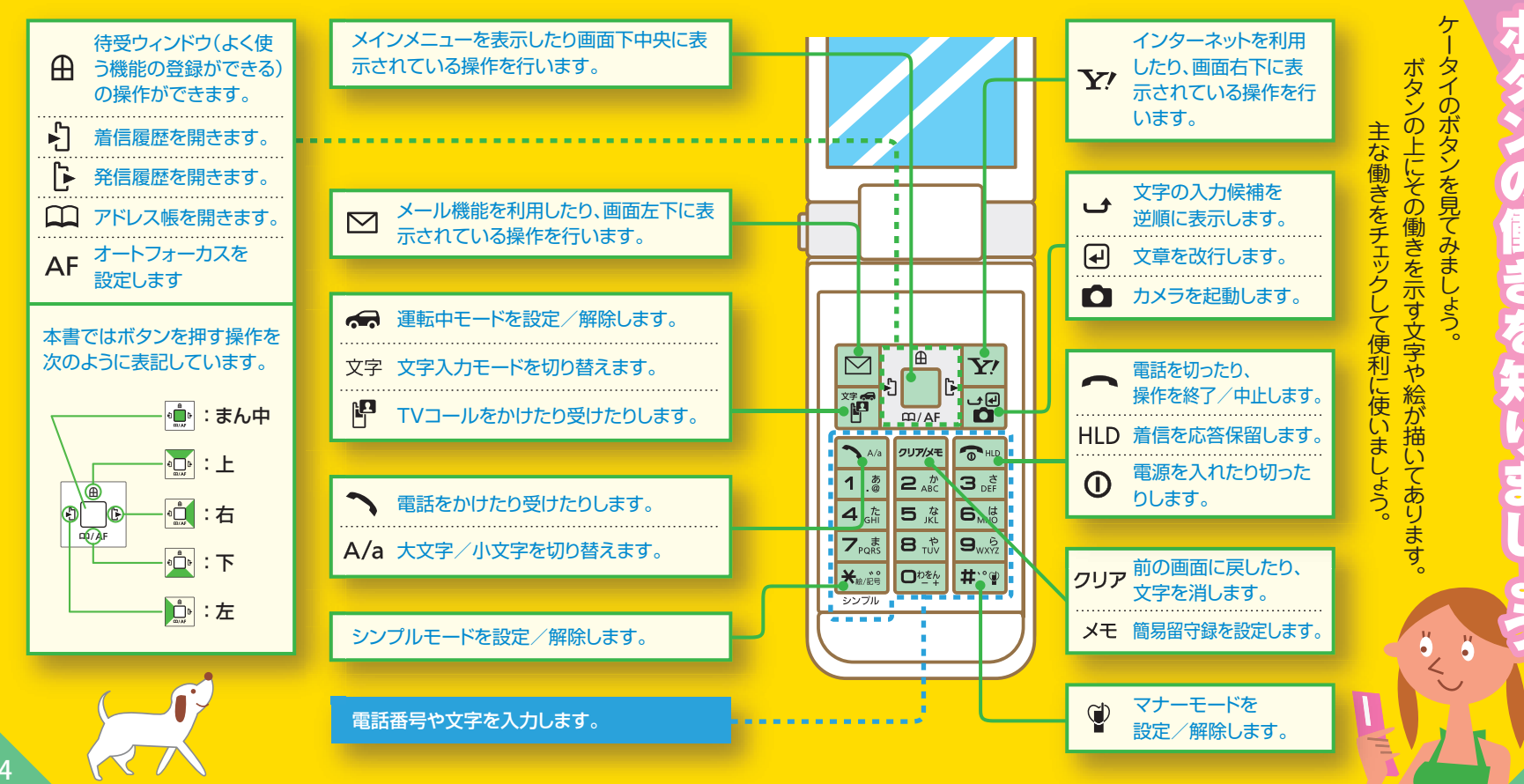

b13

b14

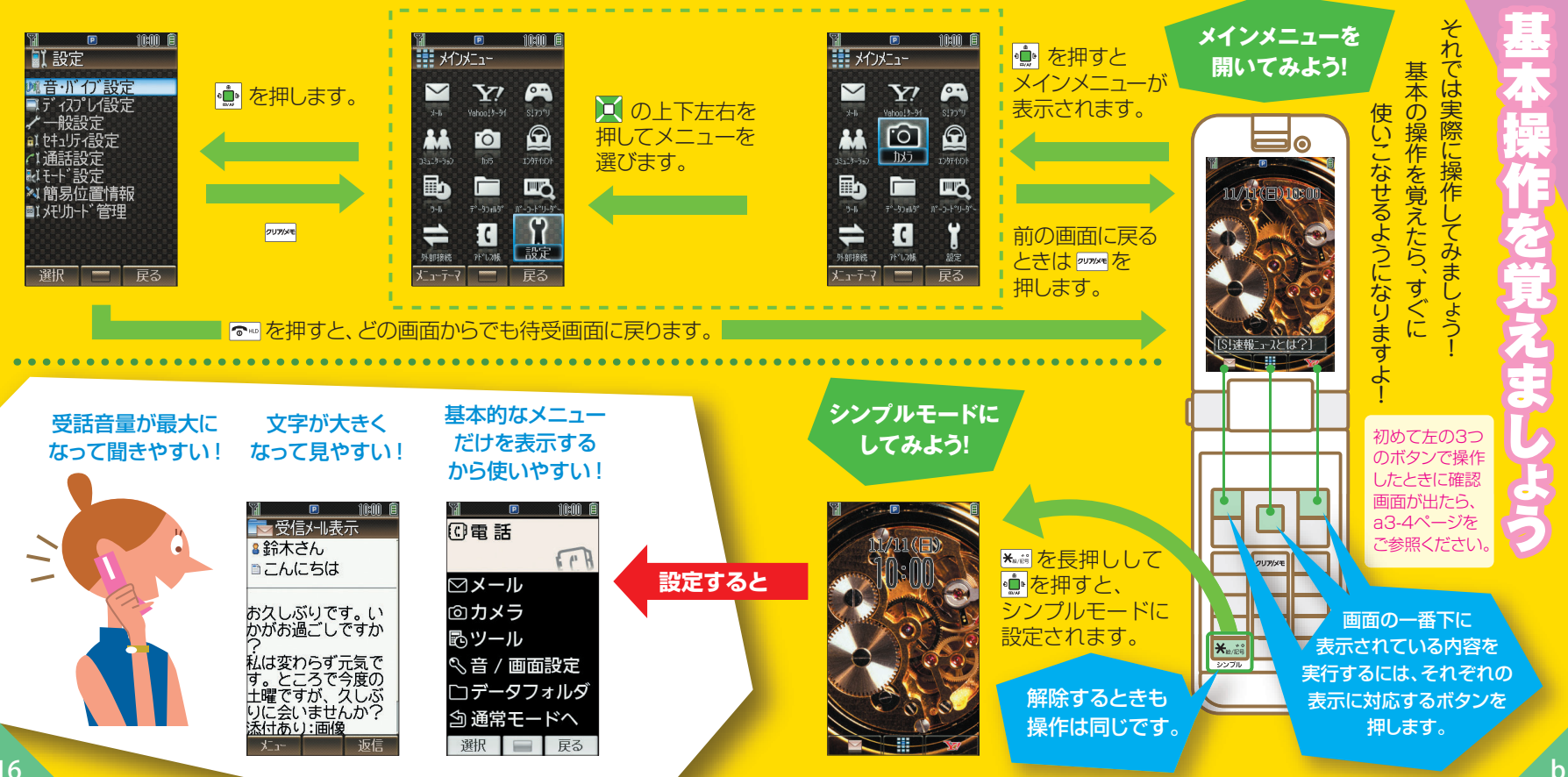

| ソフトバンク              | 総合案内                    | ソフト          | バンク携帯                  | 電話から | 157 | (無料 |
|---------------------|-------------------------|--------------|------------------------|------|-----|-----|
| お客さまセンター            | 紛失・故障受付                 | ソフト          | バンク携帯                  | 電話から | 113 | (無料 |
| ソフトバンク<br>国際コールセンター | 海外からのお問い<br>+81-3-5351- | い合わせ<br>3491 | : <b>および盗難</b><br>(有料) | ・紛失の | ご連絡 | İ   |

#### 一般電話からおかけの場合

| ご契約地域                                                                   | ★お問い合わせ内容<br>電話番号                     |  |  |
|-------------------------------------------------------------------------|---------------------------------------|--|--|
| 北海道 · 青森県 · 秋田県 · 岩手県<br>山形県 · 宮城県 · 福島県 · 新潟県<br>東京都 · 神奈川県 · 千葉県      | ★総合案内<br>⑥ 0088-240-157(無料)           |  |  |
| 埼玉県・茨城県・栃木県・群馬県<br>山梨県・長野県・富山県・石川県<br>福井県                               | ★紛失・故障受付<br>⑥ 0088-240-113(無料)        |  |  |
| 愛知県・岐阜県・三重県・静岡県                                                         | ★総合案内<br>⑥ 0088-241-157 (無料)          |  |  |
|                                                                         | ★紛失・故障受付<br>⑥ 0088-241-113 (無料)       |  |  |
| 大阪府・兵庫県・京都府・奈良県<br>滋賀県・和歌山県                                             | ★総合案内<br><li> ○0088-242-157 (無料)</li> |  |  |
|                                                                         | ★紛失・故障受付<br>⑥ 0088-242-113 (無料)       |  |  |
| 広島県 · 岡山県 · 山口県 · 鳥取県<br>島根県 · 徳島県 · 香川県 · 愛媛県<br>宮知県 · 海岡県 · 佐賀県 · 트崎県 | ★総合案内<br>⑥ 0088-250-157(無料)           |  |  |
| た分県・熊本県・宮崎県<br>鹿児島県・沖縄県                                                 | ★紛失・故障受付<br>⑥ 0088-250-113 (無料)       |  |  |

お困りのときや お気軽に左記 こ不明な点ない 合わせ窓口までご通 こがござ いまし たら あなたのマナーは 大丈夫?

病院はもちろん映画館などでも、電源を切りましょう。

航空機内 での使用は、法律で禁止されています。 必ず電源を切りましょう。

### 電車の中 などでは車内アナウンスや掲示に従いましょう。

### ●マナーモードがおすすめです。

#\*\* を長押しするだけ!

### 着信を受けたり、アラーム設定時刻になると…

着信音やアラーム音は鳴らず、バイブレーションが動作します。 電話着信の場合、18秒後に留守番電話のガイダンスが 相手に流れます。

運転中の使用は、法律で禁止されています。

●運転中モードがおすすめです。

### 電話がかかってくると…

着信音もバイブレーションも動作しません。 着信画面になり、18秒後に運転中ガイダンスが 相手に流れます。 周囲へ

気配りを忘れ

れない

ように

まし

しよう